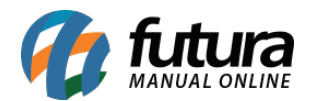

## 1 - Novo campo no modulo de transferência bancaria (Painel Administrativo)

**Caminho:** <u>Extensões>Módulos>Formas de Pagamento>Transferência Bancaria</u>

Na opção de pagamento "*Transferência Bancaria*" foi inserido um novo campo denominado como **Quantidade de dias para parcela Vencer**, que será utilizado para controlar a quantidade de dias de vencimento daquela determinada parcela, esta informação será enviada para a tela de contas a receber do *Futura Server*, abaixo exemplo do campo:

|                                                                                                    | Empresa: 1 -         |                                 | Você está conectado como futura |
|----------------------------------------------------------------------------------------------------|----------------------|---------------------------------|---------------------------------|
| Painel de controle Catálogo E                                                                                                    | xtensões Vendas Sis  | ema Relatínios Ajuda Meus Dados | Ver sua loja Sair               |
| Principal :: Pagamento :: Transferência Ban                                                                                                    | cária                |                                 |                                 |
| A Transferência Bancária                                                                                                    |                      |                                 | Salvar Cancelar                 |
| * Instruções para<br>depôatio/transferência:                                                                                                    | TESTE                |                                 |                                 |
| Total:<br>O total que a compra deve chegar<br>antes que este método de<br>pagamento se torne ativo.                                                 |                      |                                 |                                 |
| Quantidade de Dias para Parcela<br>Vencer.<br>Utilize para controlar a quantidade<br>de dias para vencimento da conta a<br>receber no Futura Server | Ĩ                    |                                 |                                 |
| Situação dos pedidos aguardando<br>pagamento:                                                                                                    | Aguardando Pagamento |                                 |                                 |
| Situação dos pedidos pagos:                                                                                                    | Processado           | •                               |                                 |
| Situação dos pedidos que envia para<br>o sistema:                                                                                                   | Processado           | •                               |                                 |
| Região Geografica:                                                                                                    | Todas as áreas 🔹     |                                 |                                 |

## 2 - Novo modulo de Certificado Ebit

#### Caminho: Extensões>Módulos>Outros "Certificado Ebit"

A partir desta versão será possível vincular um banner de avaliação de compra, para que o cliente informe como foi a experiência de compra no site, aumentando a confiabilidade do e-commerce. Para habilitá-lo acesse o caminho indicado acima e preencha as informações abaixo:

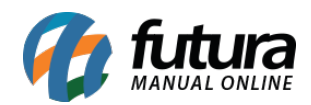

|                             | .o Empresa: 1           |                                                                                                    |                                                                                                   |                                          |                        | Você está conectado como futura |
|-----------------------------|-------------------------|----------------------------------------------------------------------------------------------------|---------------------------------------------------------------------------------------------------|------------------------------------------|------------------------|---------------------------------|
| Painel de controle Catálogo | Extensões Vendas Si     | stema Relatórios Ajuda                                                                                                    | Meus Dados                                                                                        |                                          |                        | Ver sua loja Sair               |
| Certificado Ebit            |                         |                                                                                                    |                                                                                                   |                                          |                        | Salvar Cancelar                 |
| Ebit                        |                         |                                                                                                    |                                                                                                   |                                          |                        |                                 |
| Status                      | Habilitado 🔻            |                                                                                                    |                                                                                                   |                                          |                        |                                 |
| Buscapé Id                  | 896                     |                                                                                                    |                                                                                                   |                                          |                        |                                 |
| Ebit Id                     | 93505                   |                                                                                                    |                                                                                                   |                                          |                        |                                 |
| Lightbox                    | Habilitado              |                                                                                                    |                                                                                                   |                                          |                        |                                 |
|                             |                         |                                                                                                    |                                                                                                   |                                          |                        |                                 |
|                             |                         |                                                                                                    |                                                                                                   |                                          |                        |                                 |
| Defutura                    | 1                       | Lorado como                                                                                                    | futura I ir para área administrativ                                                               | a   Sair                                 | Notificações 🔫         | ~                               |
| Você está log               | ado como Andreia Marian | a ( Sair )                                                                                                    | Lista de Presentes                                                                                | <ul> <li>Lista de deselos (0)</li> </ul> | Minha conta            | lizor pedido                    |
|                             |                         |                                                                                                    |                                                                                                   |                                          |                        |                                 |
| X                           |                         |                                                                                                    |                                                                                                   | O que deseja busca                       | ?                      | <u> </u>                        |
|                             |                         |                                                                                                    |                                                                                                   |                                          | 🛒 0 ITEM(S)            | - R\$ 0,00                      |
|                             |                         |                                                                                                    |                                                                                                   | x                                        |                        |                                 |
| ≡ DEPARTA                   | AMENTOS Y 🐐             | é Dit                                                                                                    | Avalie esta compra                                                                                | ÉS S                                     | TICAS ~ LAZER E CAMPIN | IG v v                          |
|                             | CARRINHO > FINALIZAÇÃ   |                                                                                                    | e concorra a prêmie                                                                               | os                                       |                        |                                 |
| SEU PEDI                    |                         |                                                                                                    | Nos ajude a avaliar esta loja.<br>Leva menos <b>de 3 minutos</b> .                                |                                          |                        |                                 |
|                             |                         |                                                                                                    | Respondendo você concorre<br>a prêmios incriveis!                                                 |                                          |                        |                                 |
|                             |                         |                                                                                                    | RESPONDER AGORA                                                                                   |                                          |                        |                                 |
|                             | Você pode ver o         | hist                                                                                                    | °Os prêmios variam de acordo com as datas descr<br>regulamento aprovado pela CEF (Caixa Econômica | itas no<br>a Federal).                   | Histórico de pedidos". |                                 |
|                             |                         | Por Contraction of the contraction of the contracti | Certificado de Autorização Caixa nº, 1-5816/2018<br>brigado por comprar em noss                   | sa loja!                                 | aqui.                  |                                 |
|                             |                         |                                                                                                    |                                                                                                   |                                          |                        |                                 |
|                             |                         |                                                                                                    | CONTINUAR                                                                                         |                                          |                        |                                 |
|                             |                         |                                                                                                    |                                                                                                   |                                          |                        |                                 |
|                             |                         | <b>A</b>                                                                                                    | O QUE VOCÊ ACHOU DESSA COMPRA?<br>RESPONDA E CONCORRA A PRÊMIOS!                                  |                                          |                        |                                 |
|                             |                         |                                                                                                    | ertificado de Autorização Caixa nº. 1-5816/2018                                                   |                                          |                        |                                 |

## 3 - Novos gráficos de estatísticas

## Caminho: Painel administrativo>Painel de Controle

A partir desta versão foi inserido um novo gráfico de estatísticas denominado como *Vendas por Dispositivo*, que irá mostrar em um gráfico quais dispositivos os clientes mais utilizam para efetuar suas compras, conforme mostra imagem abaixo:

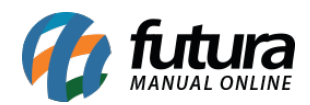

| e.f.   ADMINISTRAÇÃO Empresa: 1 - Paris Bijux                           |                   |                    |                         |                             |                 |                 |                                        |            | 🔒 Vo             | icê está co | mectado como   |
|-------------------------------------------------------------------------|-------------------|--------------------|-------------------------|-----------------------------|-----------------|-----------------|----------------------------------------|------------|------------------|-------------|----------------|
| ainel de controle Catálogo Extensões Vendas Sistem                      | na Relatórios Aju | uda Meus Dados     |                         |                             |                 |                 |                                        |            |                  | Ver         | sua loja - S   |
| cipal                                                                   |                   |                    |                         |                             |                 |                 |                                        |            |                  |             |                |
| Consulte as novidades dessa versão <u>Clicando Aqui</u>                 |                   |                    |                         |                             |                 |                 |                                        |            |                  | Nā          | io exibir mais |
| Atenção: pasta de instalação ainda existe e deve ser excluído por segur | ançal             |                    |                         |                             |                 |                 |                                        |            |                  |             |                |
| Painel de Controle                                                      |                   |                    |                         |                             |                 |                 |                                        |            |                  |             |                |
| Valor total de vendas:                                                  | Vak               | or total de vendas | no ano:                 | Quantidade to               | tal de pedidos: |                 |                                        | Quantid    | ade total de c   | :lientes:   |                |
| R\$ 9.110,41                                                            |                   | R\$ 141,72 30      |                         |                             | 0               |                 | 286                                    |            |                  |             |                |
| Estatisticas                                                            |                   | Selecione o in     | tervalo: Hoje 🔻         | Estatisticas - Vendas por D | ispositivos     |                 |                                        |            | Selecione o ir   | itervalo:   | Hoje           |
| Total de vendas 0.8 0.6 0.4                                             | Total de clientes |                    |                         | 1.0<br>0.8<br>0.6<br>0.4    |                 | Deskto          | p Tablet                               | Celular    |                  |             |                |
| 0.2<br>0 00 01 02 03 04 05 06 07 08 09 10 1                             | 1 12 13 14 15     | 16 17 18 1         | 19 20 21 22 23          | 0.2<br>0<br>00 01 02 03 04  | 05 06 07 0      | 8 09            | 10 11 12 13                            | 14 15 16   | 17 18            | 19 20       | 21 22 2        |
| Últimas opiniões de produtos para avaliar                               |                   | Últimas opini      | ões sobre a loja para a | valiar                      | Ú               | ltimas '        | 10 vendas                              |            |                  |             |                |
| Produto Autor Classificação Aprova                                      | Excluir           | Autor              | Classificação           | Aprovar Exclu               | lir             | ID de<br>pedido | Nome do cliente                        | Situação   | Data da<br>venda | Total       | Ação           |
| Sem resultados!                                                         |                   | -                  | Sem                     | resuntados:                 |                 | 855             | Jessinha Rodrigues<br>Dos Santos Futur | Completo   | 08/06/2018       | RS<br>20,04 | [Visualizar    |
|                                                                         |                   |                    |                         |                             |                 |                 | 10 10                                  | Aquardando |                  | RS          | 100 B          |

## 4 - Nova função na ficha técnica do Mercado Livre

O *Mercado Livre* possui uma política de conceder frete grátis aos produtos de acordo com o valor do mesmo ou do nível de compra do usuário, desta forma o e-commerce se adaptou para identificar estes produtos automaticamente, habilitando a opção de frete grátis na ficha técnica do produto, conforme exemplo abaixo:

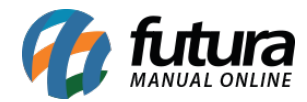

| BRINCO OURO                                                                                   |                     |               |
|-----------------------------------------------------------------------------------------------|---------------------|---------------|
| Código de barras                                                                              | Listagem de Moedas  |               |
|                                                                                               | Real                | ×.            |
| Modo Venda                                                                                    | Tipo de anúncio     |               |
| Classificado                                                                                  | -Selecione-         | ۲             |
| Condição do item                                                                              | Garantia do produto |               |
| Usado                                                                                         |                     |               |
| Vídeo do Produto                                                                              | Tipo de Frete       |               |
|                                                                                               | Não Especificado    | 83 <b>7</b> . |
| Habilitar Frete Grátis                                                                        | -                   |               |
| Habilitado                                                                                    |                     |               |
| Mercadolivre Categoria                                                                        | SLEW SL             |               |
| (Texto verde significa lista permitida. Texto vermelho<br>significa listagem não é permitido) | -Selecione-         |               |
|                                                                                               |                     |               |

## 5 - Novo estilo de selo informativo (Promoções)

## Caminho: <u>Extensões>Módulos>Configurações> Painel Administrativo do Tema</u>

A partir desta versão será possível definir o estilo do selo de identificação da promoção em que aquele determinado produto está vinculado, conforme mostra imagem abaixo:

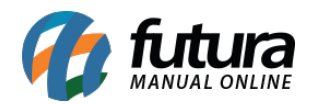

| Layout                  |                                                 |                                                                                |                                        |
|-------------------------|-------------------------------------------------|--------------------------------------------------------------------------------|----------------------------------------|
| Página de Categoria     | LAYOUT                                          |                                                                                |                                        |
| Página de Produto       |                                                 |                                                                                |                                        |
| Menu Personalizado      | Opção Curtir Facebook:                          | Desabilitado •                                                                 |                                        |
| Login com Redes Sociais |                                                 | Você pode habilitar ou desabilitar o botão curtir da sua loja.                 | 4                                      |
| Carrinho de Compra      | Opcão Curtir Facebook:                          | Direita 🔻                                                                      | BLACK FRIDAY                           |
| Parâmetros Gerais       |                                                 | Você pode escolher em qual lado o botão curtir aparecera.                      | -2%                                    |
| Produtos +18            | Nome da página no                               |                                                                                | 1                                      |
|                         | facebook:                                       | Coloque o nome da sua página no facebook.                                      |                                        |
|                         | Visualização Rápida:                            | Desabilitado 🗸                                                                 |                                        |
|                         | visualização Rapida.                            | Você pode habilitar ou desabilitar o botão de visualização rápida para os prod | lutos                                  |
|                         | Avaliação dos Produtos                          | Habilitado 🔹                                                                   |                                        |
|                         |                                                 | Você pode habilitar ou desabilitar a exibição da avaliação dos produtos        | Cód.: 1392                             |
|                         | Exibir avaliação nas listas                     | Sim                                                                            | Alicate para Ilhoses Wester<br>ref 100 |
|                         | de produtos:                                    | Você pode habilitar ou desabilitar a exibição da avaliação dos produtos        | <del>de: R\$ 150,00</del>              |
|                         | Efeito Hover nas Exibições                      | Habilitado                                                                     | por: R\$ 147,00                        |
|                         | dos Produtos:                                   | Você pode habilitar ou desabilitar o efeito houver na exibição dos produtos.   | - 1 + 📻 COMPRA                         |
|                         | Exibir Botão para ir ao                         | Habilitado                                                                     |                                        |
|                         | Торо:                                           | Você pode habilitar ou desabilitar o botão de ir para o topo.                  |                                        |
|                         | Estilo para produtos em                         | Quadrado com descrição                                                         |                                        |
|                         | promoção                                        | Você pode habilitar ou desabilitar a opção de promoção na visualização dos p   | produtos,                              |
|                         | Exibir Caixas de Avisos na<br>Página Principal: | Desabilitado •                                                                 |                                        |

## 6 - Novo modulo de avaliação do site

## Caminho: Extensões> Módulos> Configurações> Avaliação da Loja

Agora será possível habilitar o modulo de avaliação na loja virtual, que permitirá que os clientes avaliem e classifiquem a loja e sua experiência de compra, para isso acesse o caminho indicado acima, habilite o modulo e a opção ficará disponível dentro da conta do cliente, conforme mostra imagens abaixo:

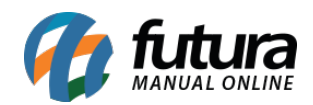

|                                                                                                    |                |                      |              |                                                                                                    |                 |                |                                                                                     |                                               | 100 00           |
|----------------------------------------------------------------------------------------------------|----------------|----------------------|--------------|----------------------------------------------------------------------------------------------------|-----------------|----------------|-------------------------------------------------------------------------------------|-----------------------------------------------|------------------|
| de controle Catálogo Extensões Ve                                                                                                    | ndas Sistema R | lelatórios Ajuda Me  | sus Dados    |                                                                                                    |                 |                |                                                                                     | Ver sua k                                     | oja              |
| valiação da loja                                                                                                    |                |                      |              |                                                                                                    |                 |                |                                                                                     | Salvar                                        | Can              |
| itado 🔻                                                                                                    |                |                      |              |                                                                                                    |                 |                |                                                                                     |                                               |                  |
| ıt:                                                                                                    | F              | <sup>J</sup> osição: |              | Situação:                                                                                                    | 0               | dem:           |                                                                                     |                                               |                  |
| ncipal 🔻                                                                                                    |                | Conteúdo do Topo 🔹   | 6            | Habilitado 🔻                                                                                                    |                 | 10             |                                                                                     | •                                             | Remo             |
|                                                                                                    |                |                      |              |                                                                                                    |                 |                |                                                                                     | Adiciona                                      | ir mód           |
|                                                                                                    |                |                      |              |                                                                                                    |                 |                |                                                                                     |                                               |                  |
| Você está logado como Apar                                                                                                    | ecida ( Sair ) |                      |              | Lista de Presentes                                                                                                    | 🖤 Lista de dese | ios (0) 🔒      | Minha conta                                                                         | ✓ Finalizar pe                                | did              |
|                                                                                                    |                |                      |              |                                                                                                    |                 | _              |                                                                                     |                                               |                  |
|                                                                                                    |                |                      |              |                                                                                                    |                 |                |                                                                                     |                                               |                  |
|                                                                                                    |                |                      |              |                                                                                                    |                 |                |                                                                                     |                                               | _                |
|                                                                                                    |                |                      |              |                                                                                                    | O que desejo    | buscar?        |                                                                                     |                                               | ٩                |
|                                                                                                    |                |                      |              |                                                                                                    |                 |                |                                                                                     |                                               |                  |
| No. A MAR                                                                                                    | 4              |                      |              |                                                                                                    |                 |                | 1                                                                                   | 0 ITEM(S) - R\$ 0                             |                  |
| In Cinacia                                                                                                    | al:            |                      |              |                                                                                                    |                 |                |                                                                                     |                                               |                  |
| CREATIONS                                                                                                    | m l            |                      |              |                                                                                                    |                 |                |                                                                                     |                                               |                  |
|                                                                                                    |                |                      |              |                                                                                                    |                 |                |                                                                                     |                                               |                  |
|                                                                                                    |                | Mercalda.            |              |                                                                                                    |                 |                |                                                                                     |                                               |                  |
| ■ DEPARTAMENTOS ~                                                                                                    | PRINCIPAL      | < ANE!               | S - BRINCOS  | ~ CARTEIRA                                                                                                    | COLARES ~ C     | SOTNULING      | PRATAS ~                                                                            | PULSEIRAS                                     | 6                |
| E DEPARTAMENTOS V                                                                                                    | PRINCIPAL      | < ANE!               | S ~ BRINCOS  | ~ CARTEIRA                                                                                                    | COLARES ~ C     | SOTNULING      | PRATAS ~                                                                            | PULSEIRAS                                     | 6                |
| EDEPARTAMENTOS Y<br>PRINCIPAL > CONTA<br>MINHA CONTA                                                                                                    | PRINCIPAL      | < ANE:               | S × BRINCOS  | ✓ CARTEIRA                                                                                                    | COLARES ~ C     | SOTNULING      | PRATAS ~                                                                            | PULSEIRAS                                     | 0                |
| E DEPARTAMENTOS Y<br>PRINCIPAL > CONTA<br>MINHA CONTA                                                                                                    |                | < ANEI               | S ~ BRINCOS  | ✓ CARTEIRA                                                                                                    | COLARES ~ C     | OTAULAC        | PRATAS ~                                                                            | PULSEIRAS                                     |                  |
| E DEPARTAMENTOS ~<br>PRINCIPAL > CONTA<br>MINHA CONTA<br>Avaliar loja                                                                                     | PRINCIPAL      | < ANEI               | S ~ BRINCOS  | ✓ CARTEIRA                                                                                                    | COLARES ~ C     | SOTNULING      | PRATAS ~                                                                            | PULSEIRAS                                     | c 1              |
| E DEPARTAMENTOS ~<br>PRINCIPAL > CONTA<br>MINHA CONTA<br>Avaliar loja                                                                                     | PRINCIPAL      | < ANEI               | S × BRINCOS  | ✓ CARTEIRA                                                                                                    | COLARES ~ C     |                | PRATAS ~                                                                            | PULSEIRAS                                     | د ا              |
| E DEPARTAMENTOS ~<br>PRINCIPAL > CONTA<br>MINHA CONTA<br>Avaliar loja                                                                                     | PRINCIPAL      | ANE!                 | IS Y BRINCOS | V CARTEIRA                                                                                                    | COLARES ~ C     |                | PRATAS ~<br>MINHA CO<br>Avaliar loja                                                | PULSEIRAS                                     |                  |
| E DEPARTAMENTOS ~<br>PRINCIPAL > CONTA<br>MINHA CONTA<br>Avaliar loja<br>Dados pessoais                                                                   | PRINCIPAL      | < ANE                | IS ~ BRINCOS | V CARTEIRA                                                                                                    | COLARES ~ C     | *              | PRATAS ~<br>MINHA CO<br>Avaliar loja                                                | PULSEIRAS                                     |                  |
| E DEPARTAMENTOS ><br>PRINCIPAL > CONTA<br>MINHA CONTA<br>Avaliar loja<br>Dados pessoais<br>Alterar senha da conta                                         | PRINCIPAL      | < ANEI               | IS ~ BRINCOS | V CARTEIRA                                                                                                    | COLARES ~ C     | ×              | PRATAS ~<br>MINHA CO<br>Avaliar loja<br>Dados pesso                                 | PULSEIRAS<br>ONTA<br>ais                      |                  |
| E DEPARTAMENTOS ~<br>PRINCIPAL > CONTA<br>MINHA CONTA<br>Avaliar loja<br>Dados pessoais<br>Alterar senha da conta                                         | PRINCIPAL      |                      | IS > BRINCOS | CARTEIRA                                                                                                    | COLARES ~ C     | TOTAULAC       | PRATAS ~<br>MINHA CO<br>Avaliar loja<br>Dados pesso<br>Alterar senho                | PULSEIRAS<br>ONTA<br>ais<br>a da conta        | د ال<br>بر<br>بر |
| E DEPARTAMENTOS ~<br>PRINCIPAL > CONTA<br>MINHA CONTA<br>Avaliar loja<br>Dados pessoais<br>Alterar senha da conta<br>Meus endereços                       | PRINCIPAL      |                      | IS ~ BRINCOS | <ul> <li>CARTEIRA</li> <li>Internet internet inte</li></ul> | COLARES ~ C     | ×              | PRATAS ~<br>MINHA CO<br>Avaliar loja<br>Dados pesso<br>Alterar senho                | PULSEIRAS<br>ONTA<br>ais<br>a da conta        | *                |
| E DEPARTAMENTOS ><br>PRINCIPAL > CONTA<br>MINHA CONTA<br>Avaliar loja<br>Dados pessoais<br>Alterar senha da conta<br>Meus endereços<br>Áreas de interesse | PRINCIPAL      | ANE                  | IS ~ BRINCOS | <ul> <li>CARTEIRA</li> <li>CARTEIRA</li> </ul>                                                                                                    | COLARES ~ C     | ×              | PRATAS ~<br>MINHA CO<br>Avaliar loja<br>Dados pesso<br>Alterar senho<br>Meus endere | PULSEIRAS<br>ONTA<br>ais<br>a da conta<br>ços | د<br>بر<br>بر    |
| E DEPARTAMENTOS ><br>PRINCIPAL > CONTA<br>MINHA CONTA<br>Avaliar loja<br>Dados pessoais<br>Alterar senha da conta<br>Meus endereços<br>Áreas de interesse | PRINCIPAL      | ANE                  | IS ~ BRINCOS | <ul> <li>CARTEIRA</li> <li>CARTEIRA</li> </ul>                                                                                                    | COLARES > C     | × Construction | PRATAS ~<br>MINHA CO<br>Avaliar loja<br>Dados pesso<br>Alterar senho<br>Meus endere | PULSEIRAS<br>ONTA<br>ais<br>a da conta<br>ços | *                |

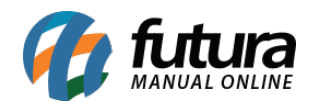

|                                                                                                    |                                                          |                    |                       |               |                                            |                               |                  | _                                        |          |
|----------------------------------------------------------------------------------------------------|----------------------------------------------------------|--------------------|-----------------------|---------------|--------------------------------------------|-------------------------------|------------------|------------------------------------------|----------|
| Você está logado como Aparecida ( Sair )                                                                                                    | •                                                        | Lista de Presentes | 🖤 Lista de a          | tesejos (0)   | 🖁 Minha conta                              | 🖌 Finalizar                   | pedido           |                                          |          |
| Whimsical -                                                                                                    |                                                          |                    | O que de              | seja buscar?  |                                            | O ITEM(S) - RS                | Q<br>0,00        |                                          |          |
| E DEPARTAMENTOS - PRINCIPAL - AN                                                                                                    | IEIS ~ BRINCOS ~                                         | CARTEIRA           | COLARES ~             | CONJUNTOS     | PRATAS ~                                   | PULSEIRA                      |                  |                                          |          |
| PRINCIPAL > CONTA > AVALIAR LOJA<br>< AVALIAÇÃO DA LOJA                                                                                                    |                                                          |                    | _                     |               |                                            |                               |                  |                                          |          |
| Avalie nossa loja                                                                                                    |                                                          |                    |                       |               | MINHA C                                    | ONTA                          |                  |                                          |          |
| Como foi sua experiência em nossa la                                                                                                    | ija?                                                     |                    |                       |               | Avaliar loja                               |                               | *                |                                          |          |
| O que achou de nosso atendimen                                                                                                    | ito, site e produtos?                                    |                    |                       |               | Dados pesso                                | ais                           |                  |                                          |          |
|                                                                                                    |                                                          |                    |                       |               | Alterar senh                               | a da conta                    | •                |                                          |          |
| Você permite colocarmos o seu come                                                                                                    | ntário em nosso site?<br>oblemas<br>u comentário no site |                    |                       |               | Meus endere                                | ços                           | 1                |                                          |          |
|                                                                                                    |                                                          |                    |                       |               | Areas de inte                              | resse                         | •                |                                          |          |
| ENV                                                                                                    | IAR Cancelar                                             |                    |                       |               | Histórico de                               | pedidos                       | ୭                |                                          |          |
| Estatisticas  Total de vendas  Total de clientes  Total de clientes  T | Selectione o Intervato: Hoje                             | Estatisticas - V   | Vendas por Disposit   | Desklop       | Tablet 10 11 12 13 1-                      | Sele<br>Celular<br>4 15 16 17 | ione o interva   | ifo: Hoje                                |          |
|                                                                                                    |                                                          |                    |                       |               |                                            |                               |                  |                                          | Div<br>D |
| Ultimas opiniões de produtos para avaliar Út                                                                                                    | timas opiniões sobre a loja para                         | avaliar            | uar Evoluir           | Últimas 10    | ) vendas                                   | P-4-                          | da               |                                          |          |
| Produto Autor classificação Aprova Excitui A                                                                                                    | parecida d                                               | Aprova z pásica do | x                     | pedido<br>855 | Nome do cliente S<br>Jessinha Rodrigues    | ituação venc                  | а т<br>5/2018 ог | RS [ <u>Visua</u>                        | Ação     |
|                                                                                                    |                                                          | Acesse a pagiña de | opinides Orcando Aqui | 854           | Luzia Luna A                               | guardando 30/0                | 5/2018 9         | RS [ <u>Visua</u><br>5,13 [ <u>Visua</u> | ilizar]  |
|                                                                                                    |                                                          |                    |                       | 853           | Jessinha Rodrigues A<br>Dos Santos Futur P | guardando 29/0                | 5/2018 9         | RS<br>8,20 [ <u>Visua</u>                | lizar]   |
|                                                                                                    |                                                          |                    |                       | 852           | Aparecida Legori P                         | guardando 29/0                | 5/2018 210       | RS [Visua<br>5,26 [Visua                 | lizar]   |

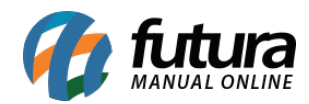

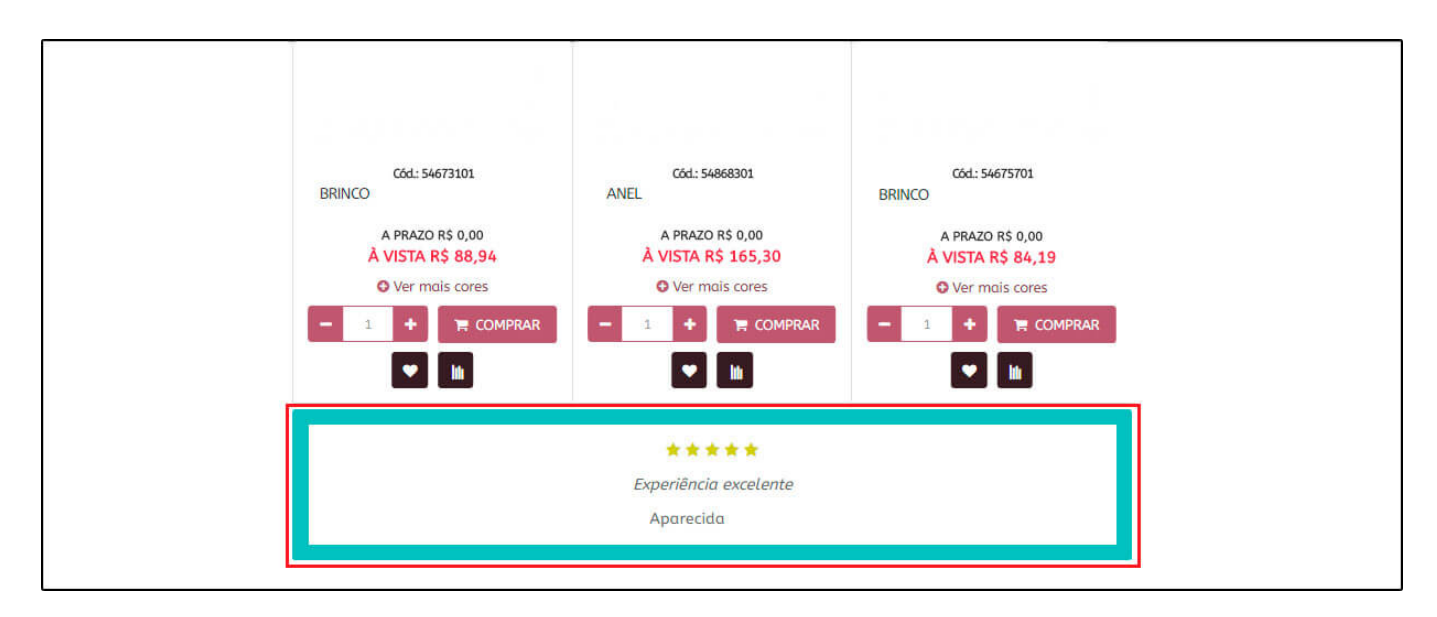

## 7 - Mensagem Status Mercado Livre e Feedback automático

# **Caminho:** <u>Painel Administrativo > Extensões > Módulos > Mercado Livre > Aba</u> <u>Mensagem Automática</u>

Foi implementado uma nova aba para envio de mensagens automáticas para pedidos que vierem do *Mercado Livre*, o usuário poderá configurar a mensagem que quiser de acordo com o status do pedido, conforme exemplos abaixo:

## Habilitar e criar feedback:

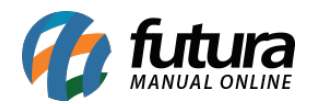

| e.futura                          | Ao Empresa: 1 - Paris | Bijux             |                     |                            |                       |                  | Você está conectado como fu |
|-----------------------------------|-----------------------|-------------------|---------------------|----------------------------|-----------------------|------------------|-----------------------------|
| Painel de controle Catálogo       | Extensões Vendas      | Sistema Relatório | is Ajuda Meus Dados |                            |                       |                  | Ver sua loja Sa             |
| cipal :: Módulo :: Configurações  |                       |                   |                     |                            |                       |                  |                             |
| Mercadolivre                      |                       |                   |                     |                            |                       |                  | Salvar Cancelar             |
| Configurações Gerais              | Listagem Configuração | Status do Pedido  | Mensagem automática | Configurações de Comissões | Personalizado o Envio | Usuário de Teste |                             |
| Habilitar Mensagem Automática:    | Habilitado 🔻          |                   |                     |                            |                       |                  |                             |
| + Aguardando Pagamento            |                       |                   |                     |                            |                       |                  |                             |
| + Anulado                         |                       |                   |                     |                            |                       |                  |                             |
| - Cancelado                       |                       |                   |                     |                            |                       |                  |                             |
| Digite aqui o texto reterente a e | ste status.           |                   |                     |                            |                       |                  |                             |
| + Cancelado pela Operadora        |                       |                   |                     |                            |                       |                  |                             |
| + Cancelamento Revertido          |                       |                   |                     |                            |                       |                  |                             |
| + Completo                        |                       |                   |                     |                            |                       |                  |                             |
| + Despachado                      |                       |                   |                     |                            |                       |                  |                             |
| + Em disputa                      |                       |                   |                     |                            |                       |                  |                             |
| + Estornado                       |                       |                   |                     |                            |                       |                  |                             |
| + Expirado                        |                       |                   |                     |                            |                       |                  |                             |
| + Link Cielo                      |                       |                   |                     |                            |                       |                  |                             |
| + Não Aprovado                    |                       |                   |                     |                            |                       |                  |                             |
| + Negado                          |                       |                   |                     |                            |                       |                  |                             |
| + Pedido abandonado               |                       |                   |                     |                            |                       |                  |                             |

Para que os status funcionem é necessário habilitar o feedback através do caminho:

<u>Painel Administrativo > Extensões > Módulos > Mercado Livre > Aba Configurações</u> <u>Gerais,</u> conforme imagem abaixo:

| Painel de controle Catálogo                                                                                                    | odensões Vendas S   | Sistema Relatório | s Ajuda Meus Dados  |                            |                       |                  | Ver sua loja Sa |
|----------------------------------------------------------------------------------------------------|---------------------|-------------------|---------------------|----------------------------|-----------------------|------------------|-----------------|
| cipal :: Módulo :: Configurações                                                                                                    |                     |                   |                     |                            |                       |                  |                 |
| Mercadolivre                                                                                                    |                     |                   |                     |                            |                       |                  | Salvar Cancelar |
| Configurações Gerais                                                                                                    | agem Configuração   | Status do Pedido  | Mensagem automática | Configurações de Comissões | Personalizado o Envio | Usuário de Teste |                 |
| App ID:                                                                                                    | 7348938627609979    |                   |                     |                            |                       |                  |                 |
| * App Secret:                                                                                                    | VAOEKkR8NjCs9TzZS1N | t.                |                     |                            |                       |                  |                 |
| Data Pedido:<br>Data utilizada para fazer a sincronia<br>dos pedidos com o e-commerce.                                                   | 02/01/2018 00:00:00 |                   |                     |                            |                       |                  |                 |
| Utiliza atributos na integração:<br>Laso não tenha preenchido os<br>atributos no sistema, pode se<br>serder as configurações do anúncio. | Desabilitado 🔻      |                   |                     |                            |                       |                  |                 |
| Debug Status:                                                                                                    | Habilitado 🔻        |                   |                     |                            |                       |                  |                 |
| itatus:                                                                                                    | Habilitado 🔻        |                   |                     |                            |                       |                  |                 |
| Exibir botão na página de produtos:                                                                                                    | Habilitado 🔻        |                   |                     |                            |                       |                  |                 |
| Habilitar Feedback Automático:                                                                                                    | Habilitado 🔻        |                   |                     |                            |                       |                  |                 |

Após habilitar, dependendo do status o feedback será enviado no e-mail do cliente cadastrado;

#### 9 - Lançamento do aplicativo Futura e-commerce

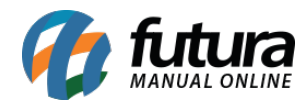

Pensando em como aprimorar e deixar o acesso ao e-commerce mais prático a equipe de desenvolvimento da *Futura Sistemas,* criou o aplicativo para lojas virtuais, que visa aumentar as vendas dos clientes, por ser mais compacto e de fácil acesso através de um smartphone, abaixo algumas particularidades e detalhes sobre esta nova ferramenta:

- Compatível com Android e IOs;
- Integrado com a loja virtual (nem todos os módulos estão compatíveis ainda);

Opções para habilitar módulos no aplicativo: Listas de produtos, Meios de pagamentos, Filtros entre outros;

- Cores personalizadas;
- Publicação dos aplicativos pela futura.

Segue abaixo algumas imagens das principais funções:

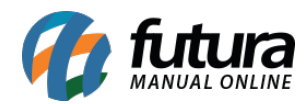

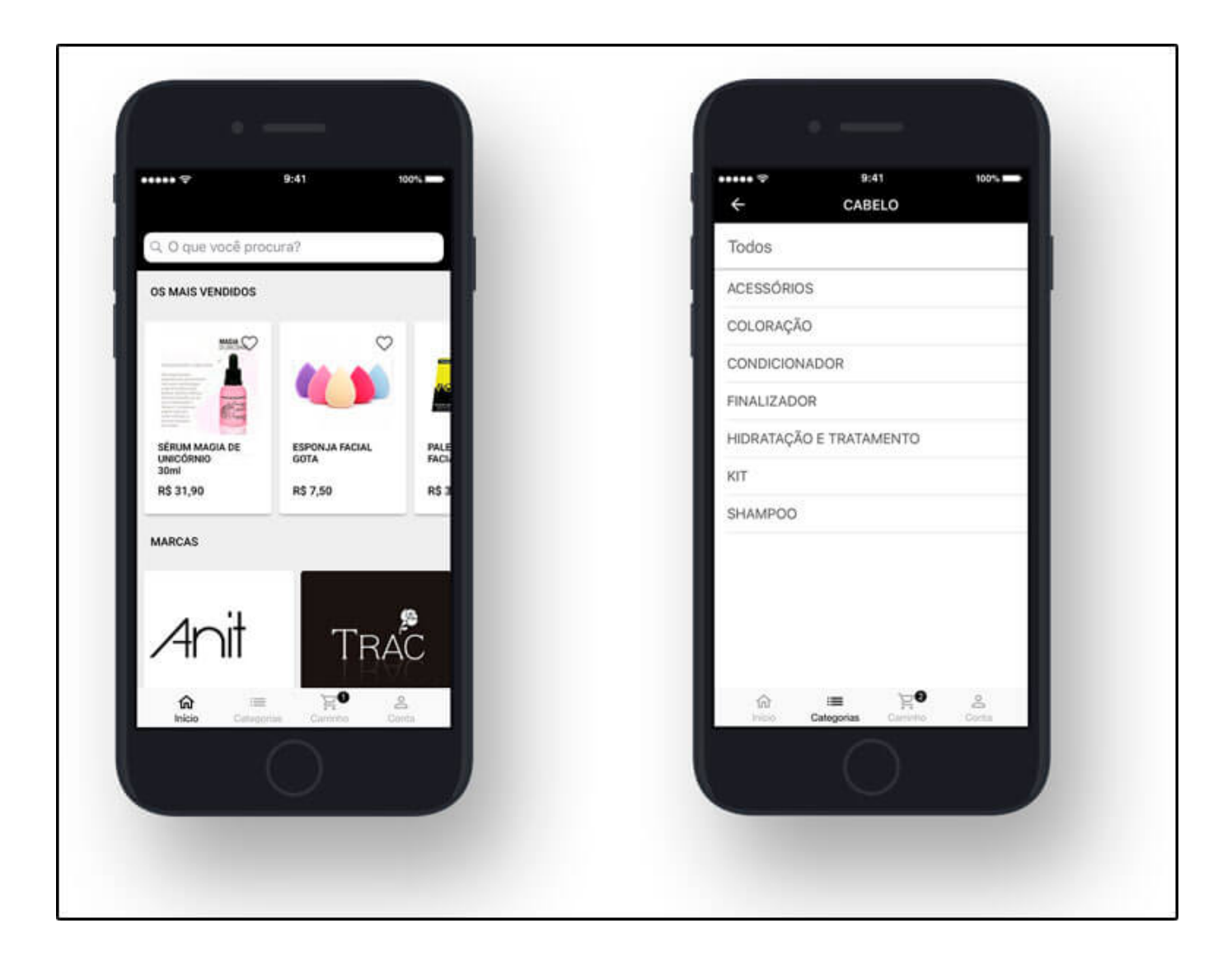

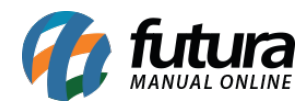

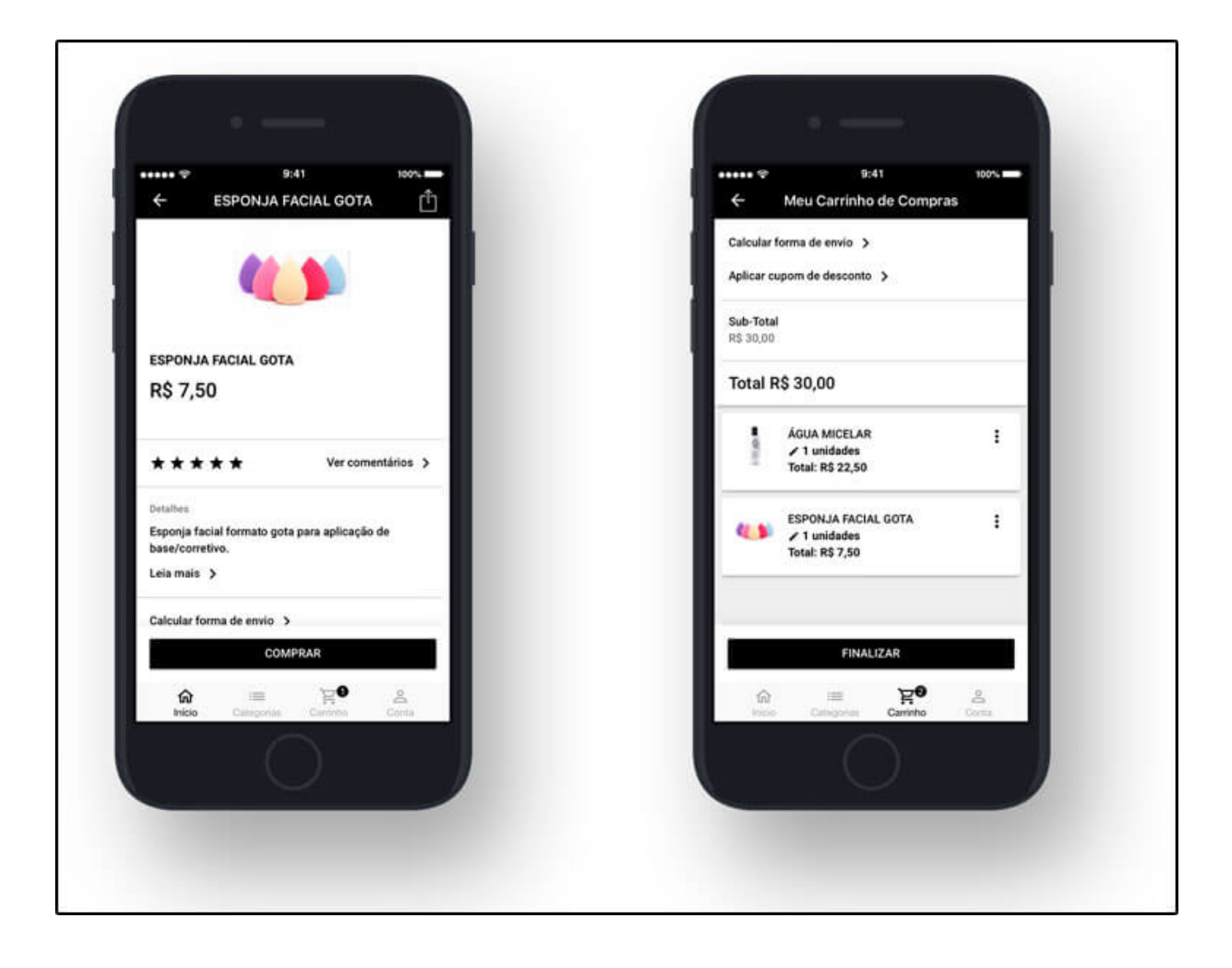

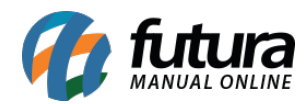

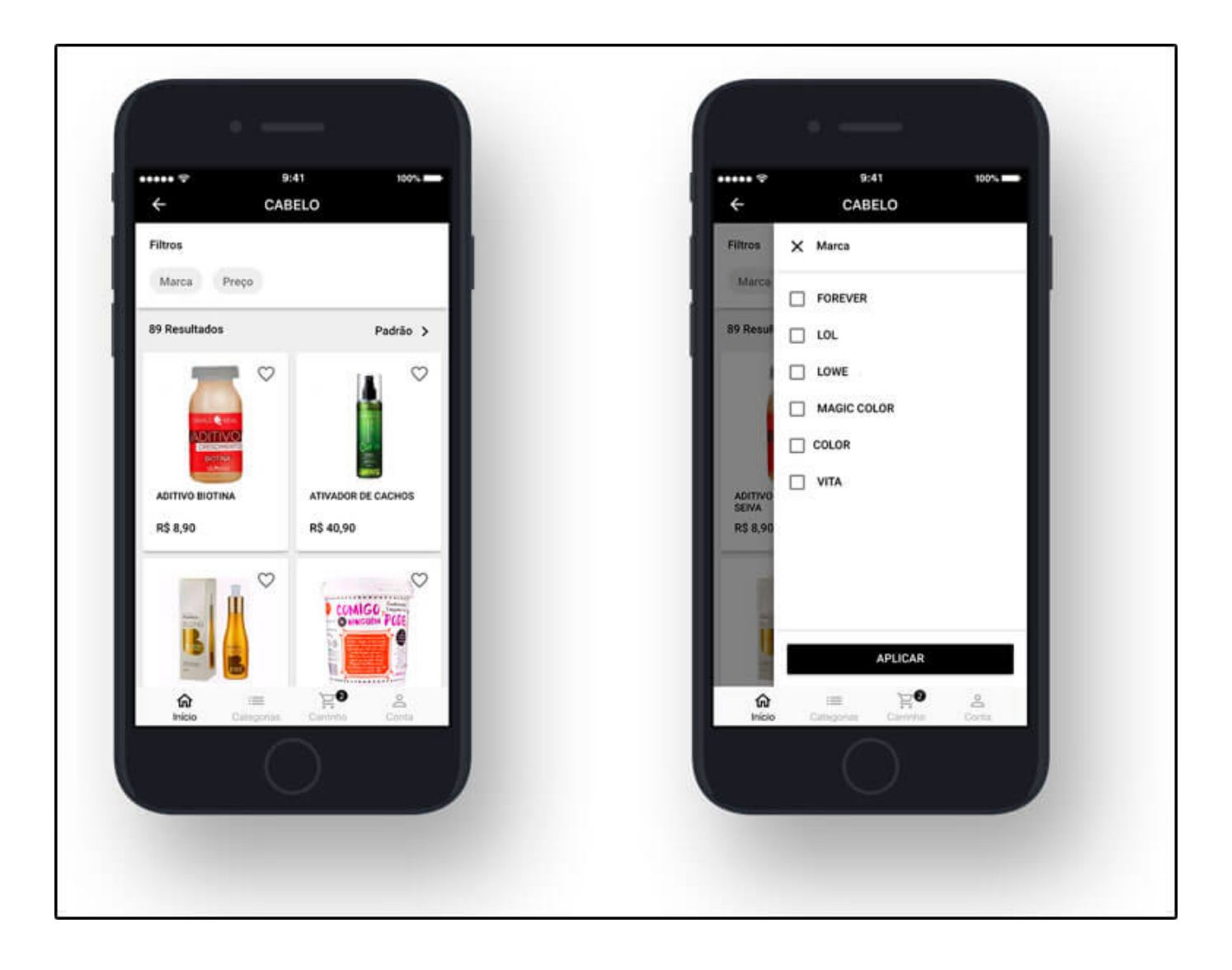

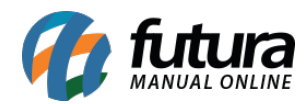

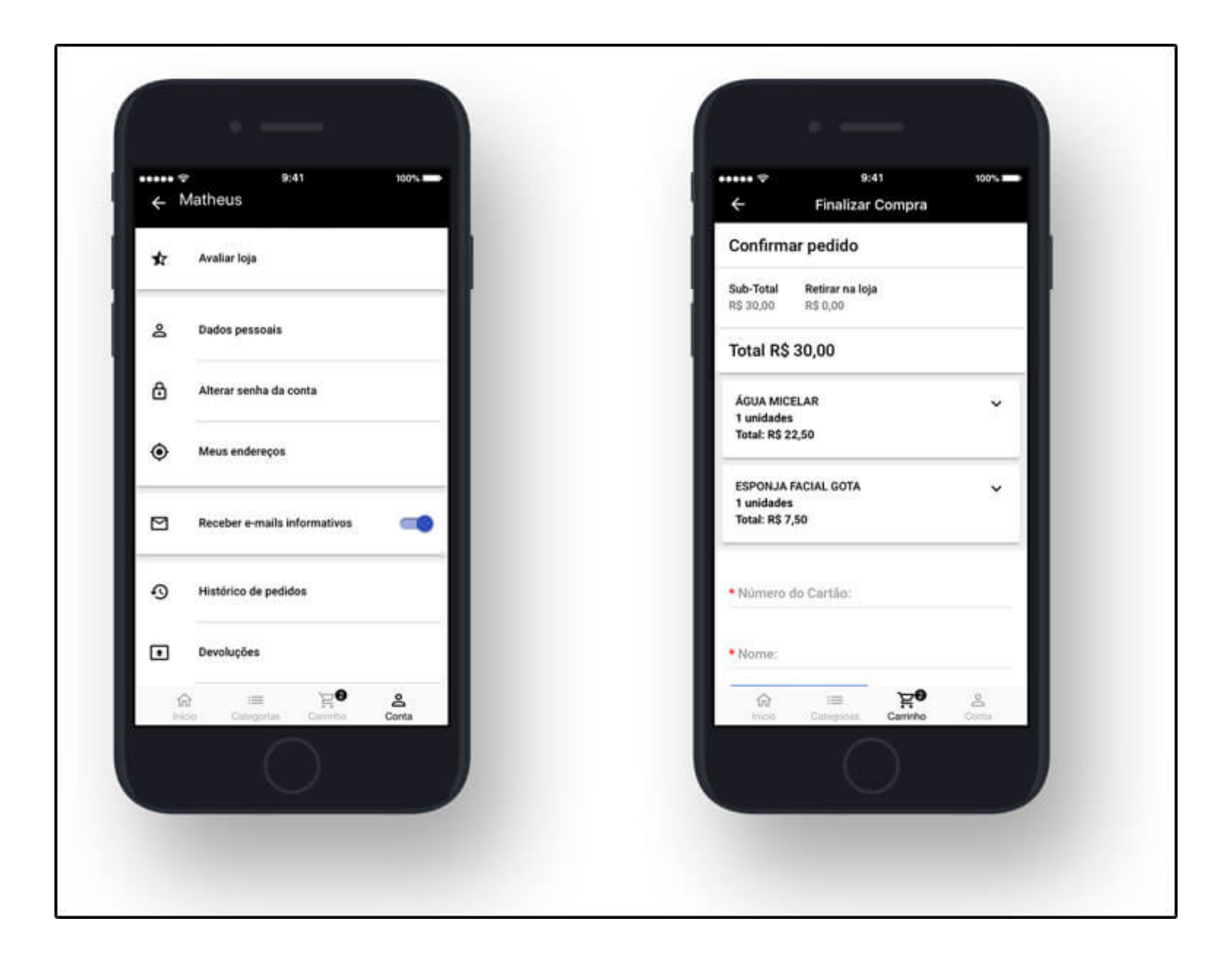